●オンライン相談利用時の操作方法(PC)

(画面は WindowsPC の場合の一例です。お使いの OS のバージョンやブラウザ等に よって画面表示や操作が異なります。)

## ①Zoom Workplace アプリのインストール

(1) 招待メールを開き、「参加 Zoom ミーティング」の URL をクリック

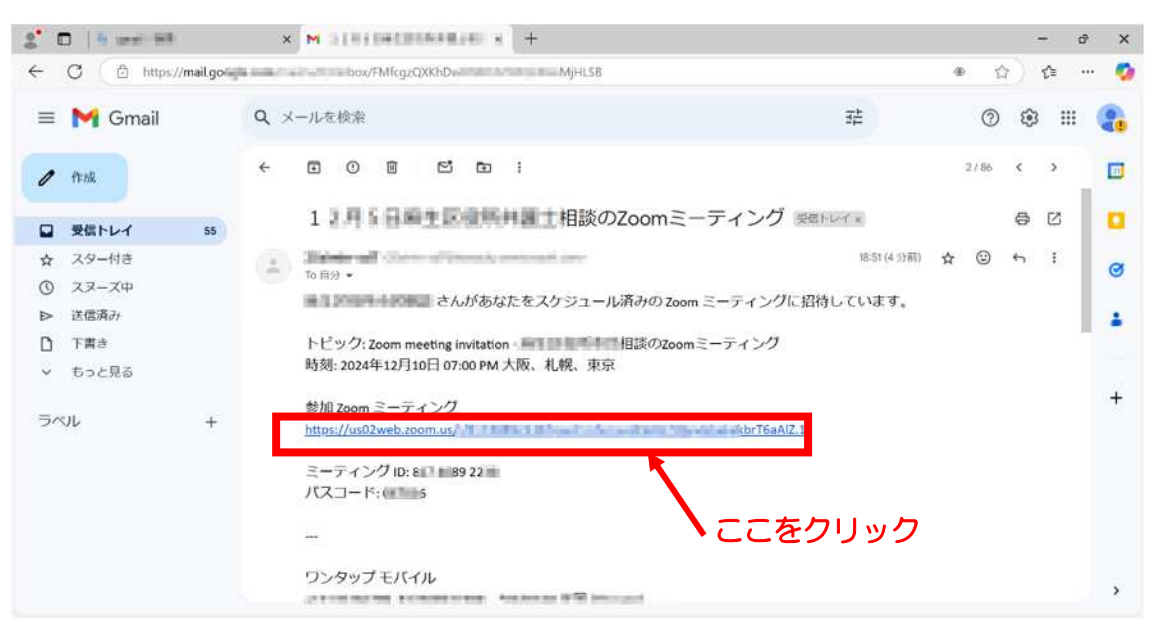

## (2) 今すぐダウンロードする」をクリック

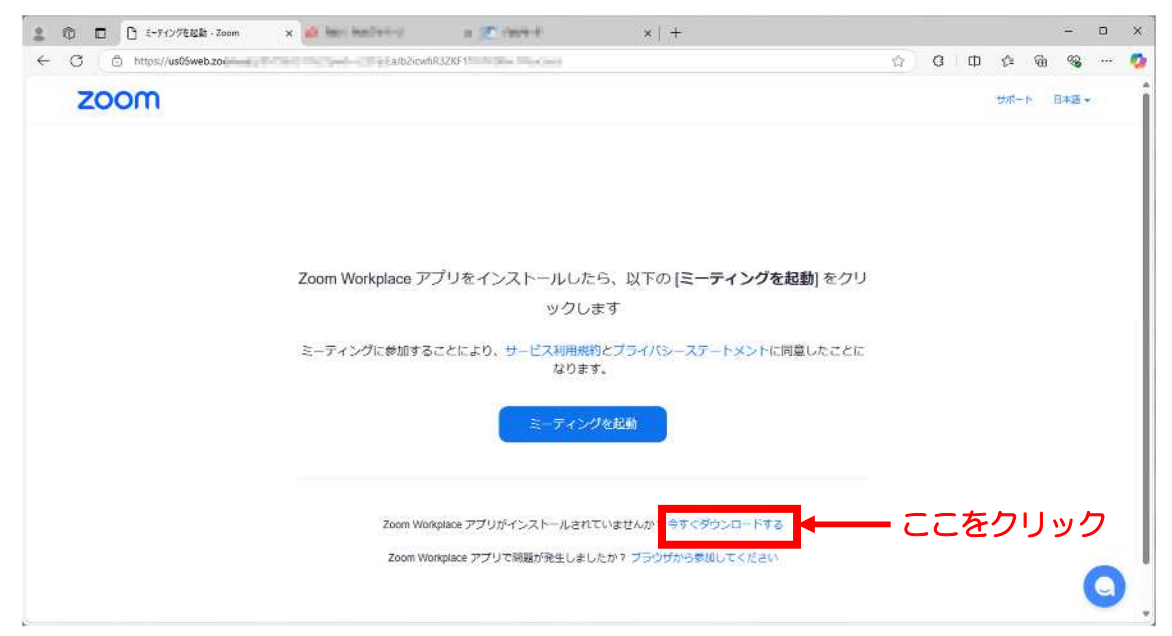

オンライン相談操作方法

(3)「ファイルを開く」をクリックし、インストール開始

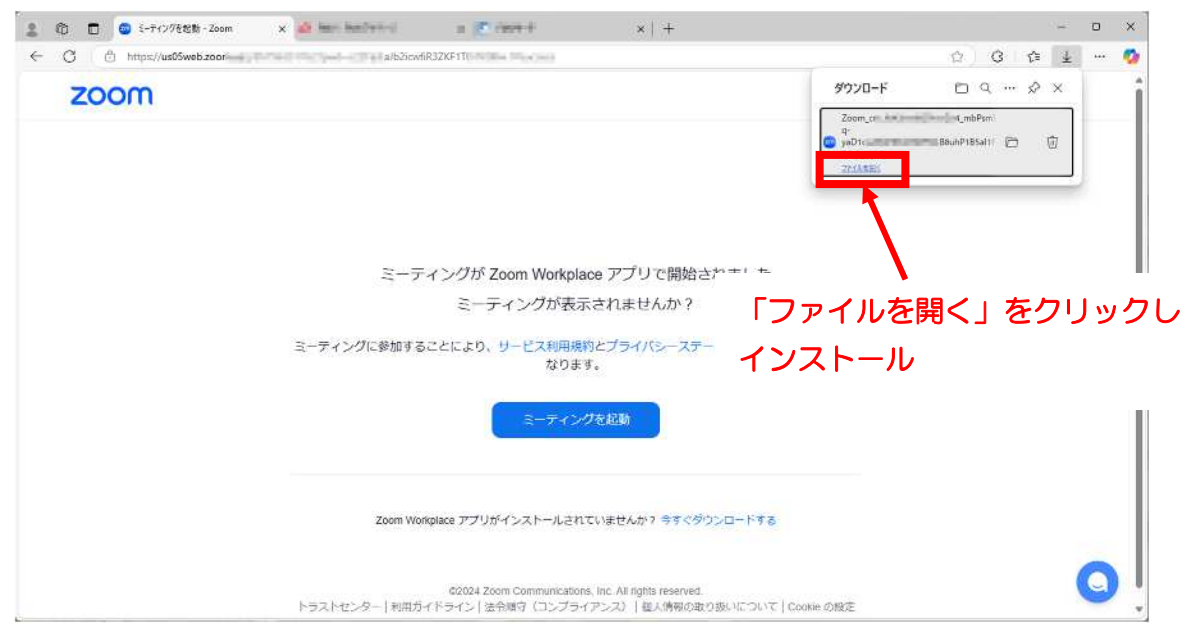

オンライン相談操作方法

②相談開始

(1) 招待メールを開き、「参加 Zoom ミーティング」の URL をクリック

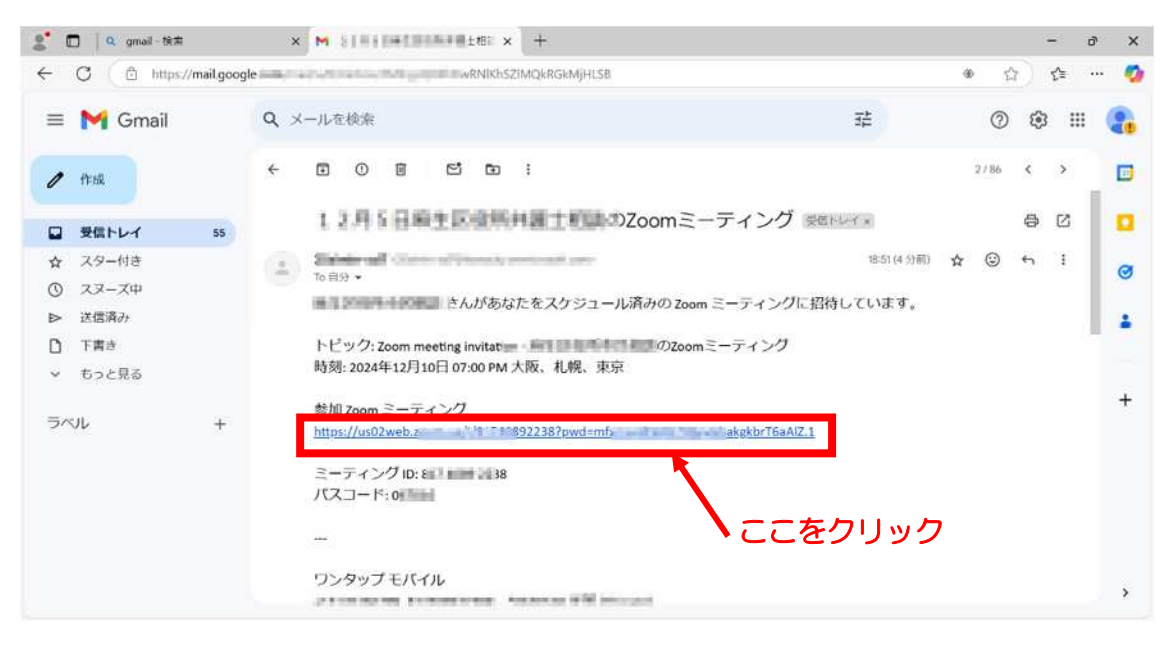

(2)「名前」を入力し、「ミーティングに参加」をクリック

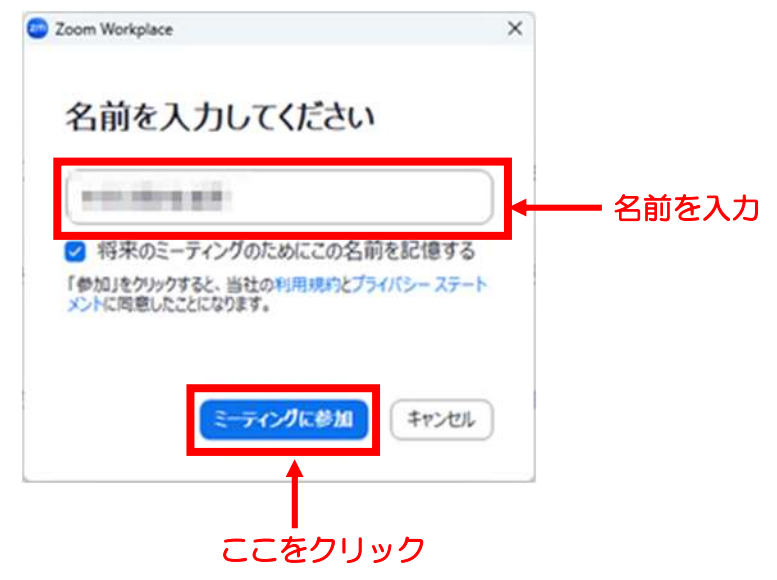

(4) マイク、カメラのアイコンがオンになっていることを確認する。 アイコンに赤い斜線が入っている場合、タップしてミュートを解除する。

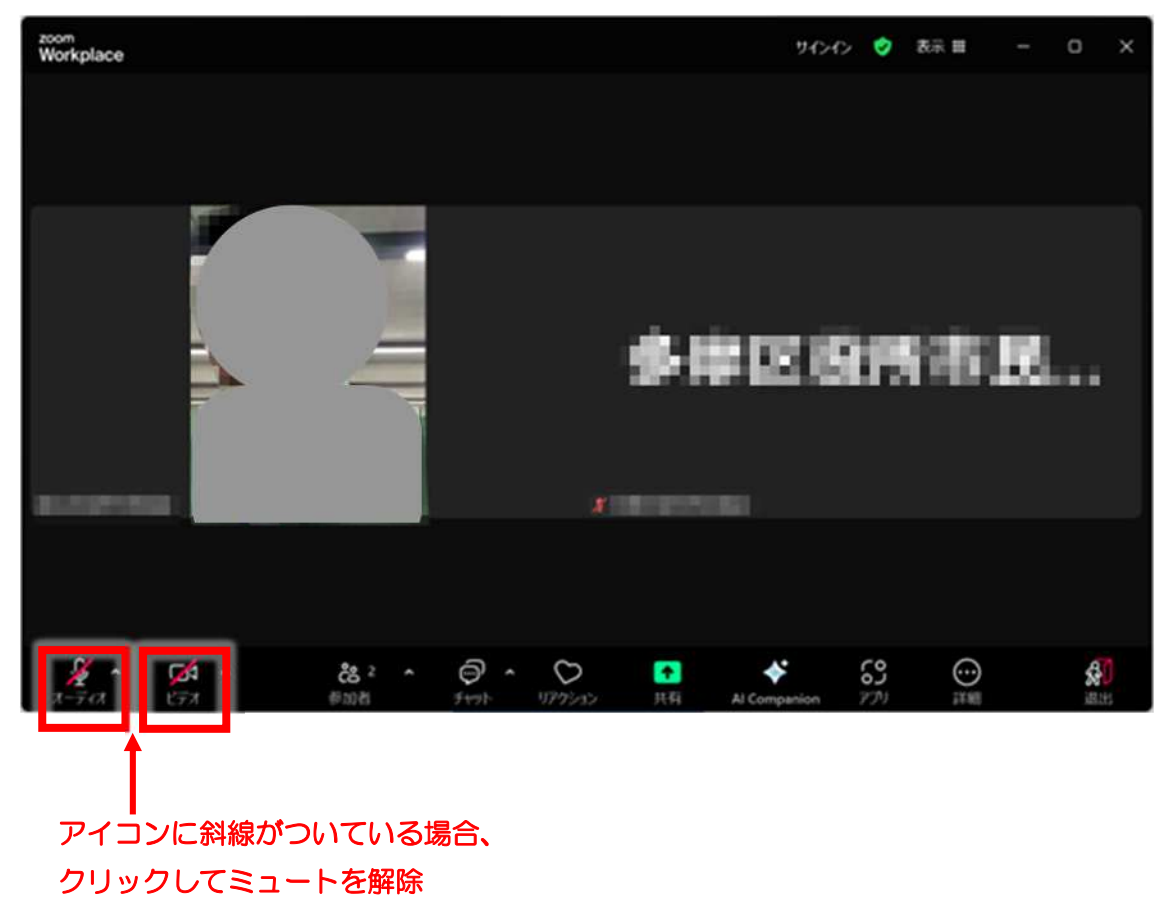

# (5) オンライン相談開始

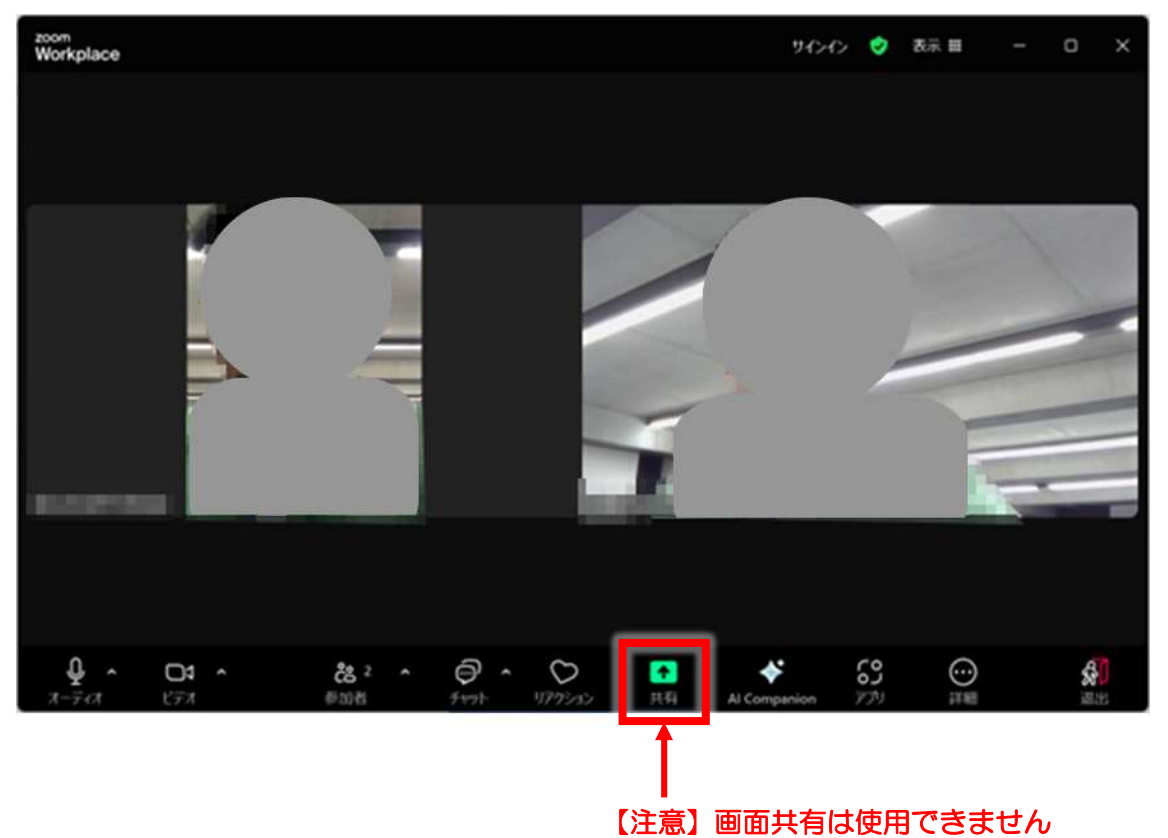

### ③相談終了

(1)相談が終了したら、「退出」をクリック (時間の途中でも、退出すると相談が終了します)

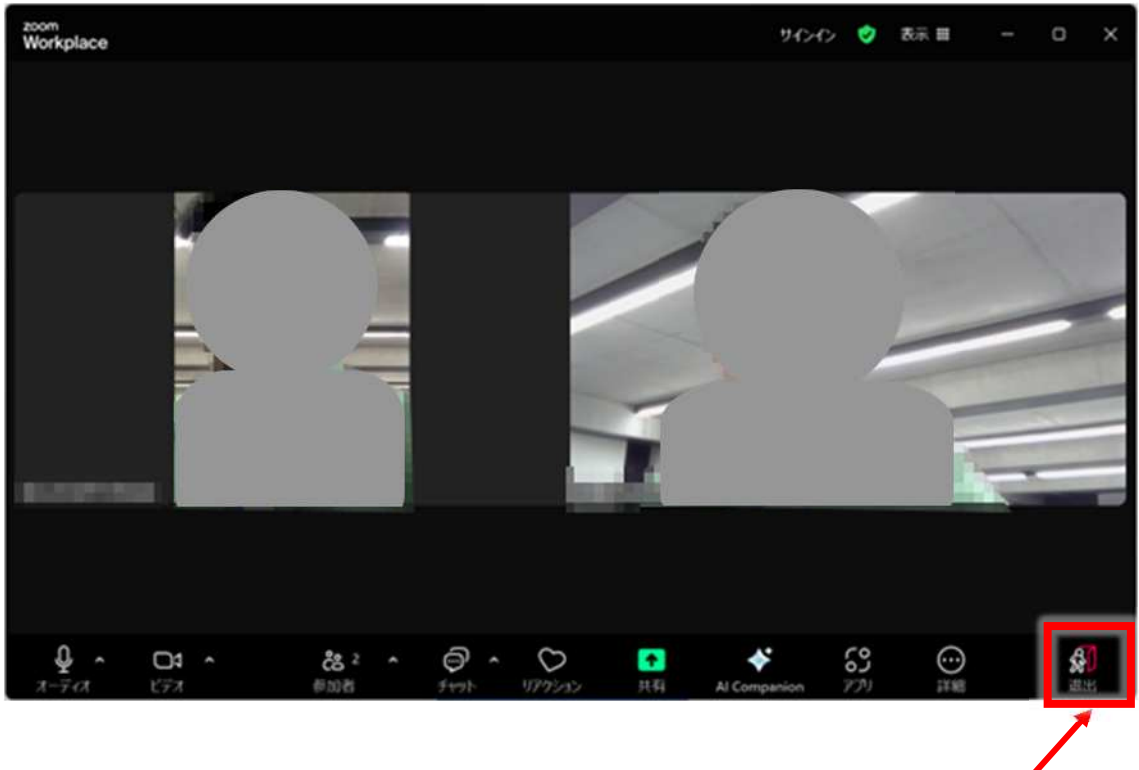

ここをクリック

●オンライン相談利用時の操作方法(スマートフォン・タブレット)

(操作方法の一例です。お使いの OS・機種等によって画面表示や操作が異なります。)

### ①Zoom Workplace アプリのインストール

### インストール例(Android)

(1) Zoom ミーティングの招待メールを開き、「参加 Zoom ミーティング」のアド レスをタップ

```
13:56 ъ ъ 🔹
                                                      O ♥ 86% B
 ←
                                              • • • •
  マリショー Zoomミーティング starty
                                                          ☆
                                                · · · ·
      Phalmin Add 1711
  9
      To: 自分 ~
 しています。
  トピック: Zoom meeting invitation - Comment State Com ミーティング
 時刻: 2014年1月1日 12:00 PM 大阪、札幌、東京
  参加 Zoom ミーティング
 https://us02wel /j/850269
fD bbX09 DTwVLhSkFv.1
                                            - ここをタップ
  ミーティング ID: 8 10 2011 1216
 パスコード: 非純品語
 ワンタップ モバイル
 +1644669111,850291010682_1056520 All
 +1 M0990000810.055009910964...*#1965524 (#38 (San Jose))
 場所別のダイヤル
 一行 网络拉斯 机打开 建国
 ~+1 609 1011 6800 (Kill) (San Jacob)
 =+1 689 278 1000 9080
 >11799月8日4月8日年間
 ~+1 839 205 6099 (#30 (Mess Tork)
 -+3 255 215 (FRG #38) (Tecome)-
 ~ +1 301 718 8502 9(8) (Weshington 9C)
 ~+1 305 224 7948 8 80
 warm render trees, response taken
0 · · 派信
                                                       A 3
                       -
                                   C.
                                        -
```

(2) Google Play が開くので、Zoom Workplace アプリの「インストール」をタ

| ツノ                                               |               |
|--------------------------------------------------|---------------|
| 17:56 to to •                                    | (); *♥ 60% ¥  |
| 2 Cooger lay                                     |               |
| Zoom Workplace                                   |               |
| 200m 4.2★ 10億以上 124                              |               |
|                                                  |               |
|                                                  |               |
|                                                  |               |
| このアプリについて                                        | $\rightarrow$ |
| AIを活用したコラボレーション                                  |               |
| 無料の第1位(カテゴリ: ビジネス) 通信 ビデオチャット                    |               |
| このアプリを評価<br>ご意見をお思かせください                         |               |
|                                                  |               |
| レビューを書く                                          |               |
| 評価とレビュー                                          | <i>→</i>      |
| 評価とレビューは確認済みであり、あなたと同じ標期のデバイスを使用しているユーザーによるものです。 |               |
| 4.2                                              |               |
| *****                                            |               |
|                                                  |               |
|                                                  |               |

### ②相談開始

```
(1) 招待メールを開き、「参加 Zoom ミーティング」のアドレスをタップ
13:56 b •
                                                       0 🕈 86% 🗎
 ←
                                               2月5日月日士橋 Zoomミーティング Server
                                                           ☆
                                                · · · ·
       chaimin add to u.
  0
       To: 自分 ~
  ■1.1 mm またしたがあなたをスケジュール済みの Zoom ミーティングに招待
  しています。
  トピック: Zoom meeting invitation - ローマー・オート Manual Zoom ミーティング
  時刻: 2014年1月1日 2:00 PM 大阪、札幌、東京
  参加 Zoom ミーティング
 https://us02wei
fD_____bX09____DTwVLhSkFy1
                                              - ここをタップ
                                       4
  ミーティング ID: 810 2011 1286
  パスコード: 非純品間
  .....
 ワンタップ モバイル
 +16446684111,888264810868_1086628 XIII
 +1 60990000230, 052009012864,,*40.66524 (Kill (Sen Jose))
 場所別のダイヤル
 -+1 NOT DOM 11171 (# 00)
 -+1 609 1011 6000 (KB) (San Jose)
 141 689 278 1008 918
 > 11 719 388 4888 米田
 ~+1 K39 203 6098 (#32 (Mess Tork)
 ~+1 210 205 6468 (KB)
 -+-1 253 215 (FR2 9(B) (Tecoma)-
 ~ +1 301 715 8502 9(8) (Neshington SCI
 ~+1 305 224 1968 (6.03)
 -14 996 995 9996 630
 0 ··· ista
                                                        A 3
                       -
                                    C<sup>1</sup>
                              .
                                        -
```

- (2) 名前を入力し「OK」をタップ
- (3)(初回のみ)「音声の録音」「写真と動画の撮影」について許可を求められた場合は、「許可」をタップ
- (4)(初回のみ)「音声の録音」「写真と動画の撮影」について許可を求められた場合 は、「許可」をタップ
- (5) マイク、カメラのアイコンがオンになっていることを確認する。 赤い斜線が入っている場合、タップしてミュートを解除する。

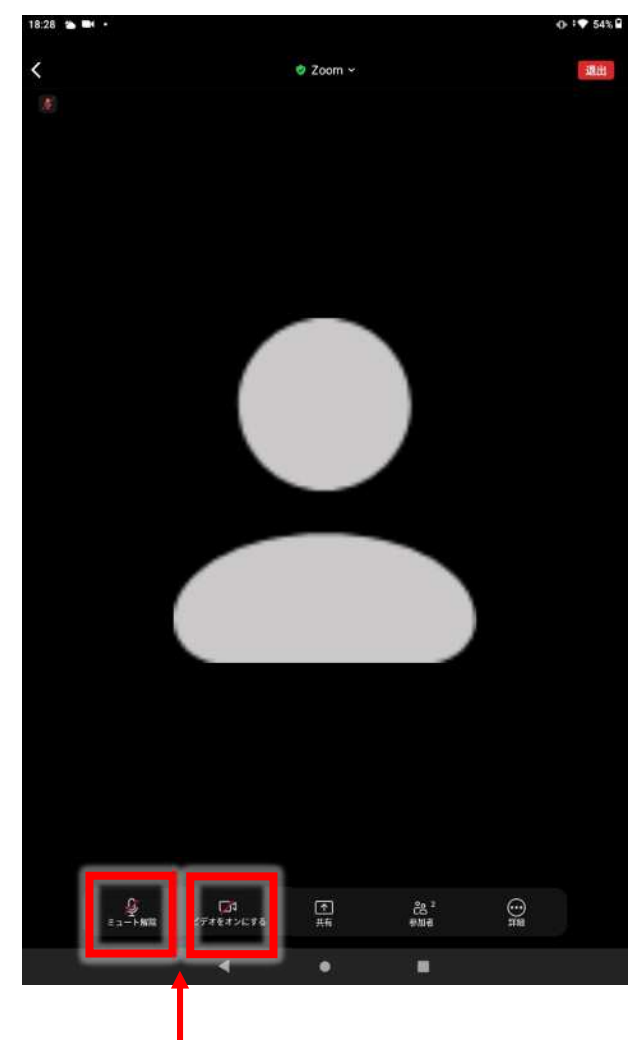

アイコンに斜線がついている場合、 タップしてミュートを解除

# (6) オンライン相談開始

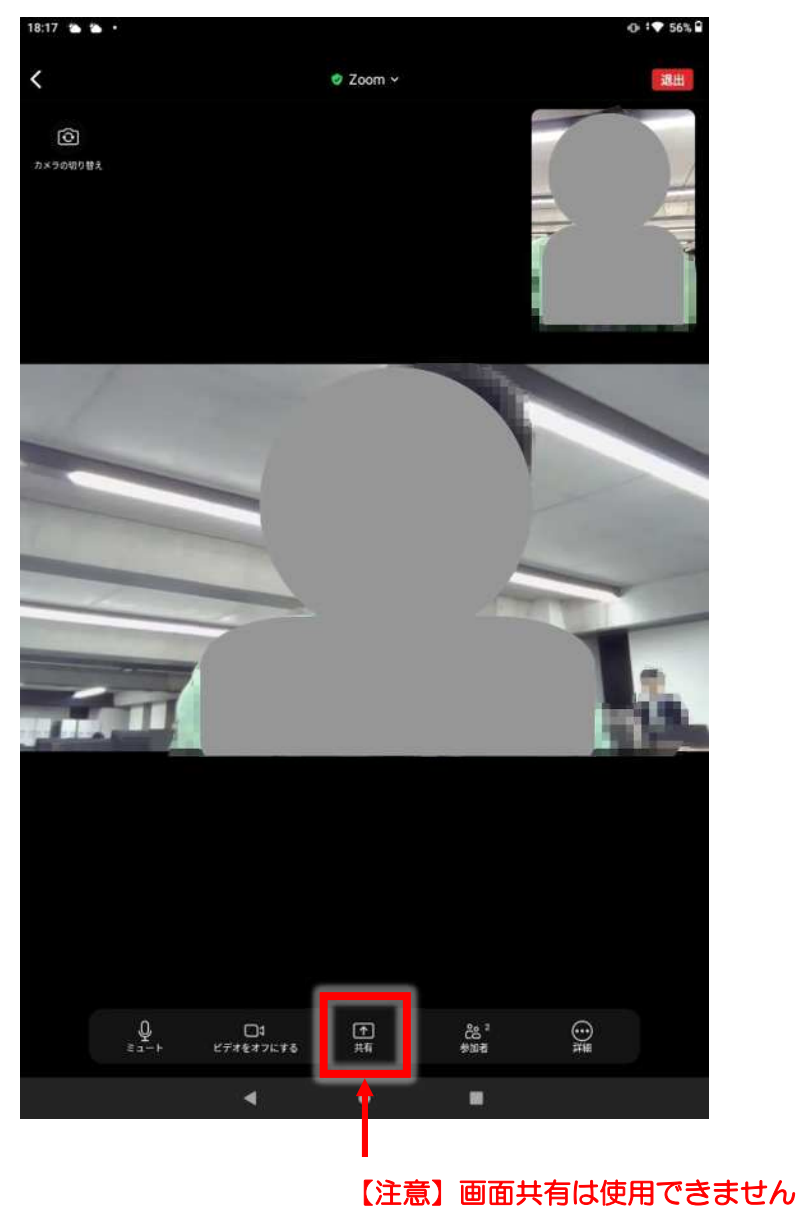

### ③相談終了

(1)相談が終了したら、「退出」をタップ (時間の途中でも、退出すると相談が終了します)

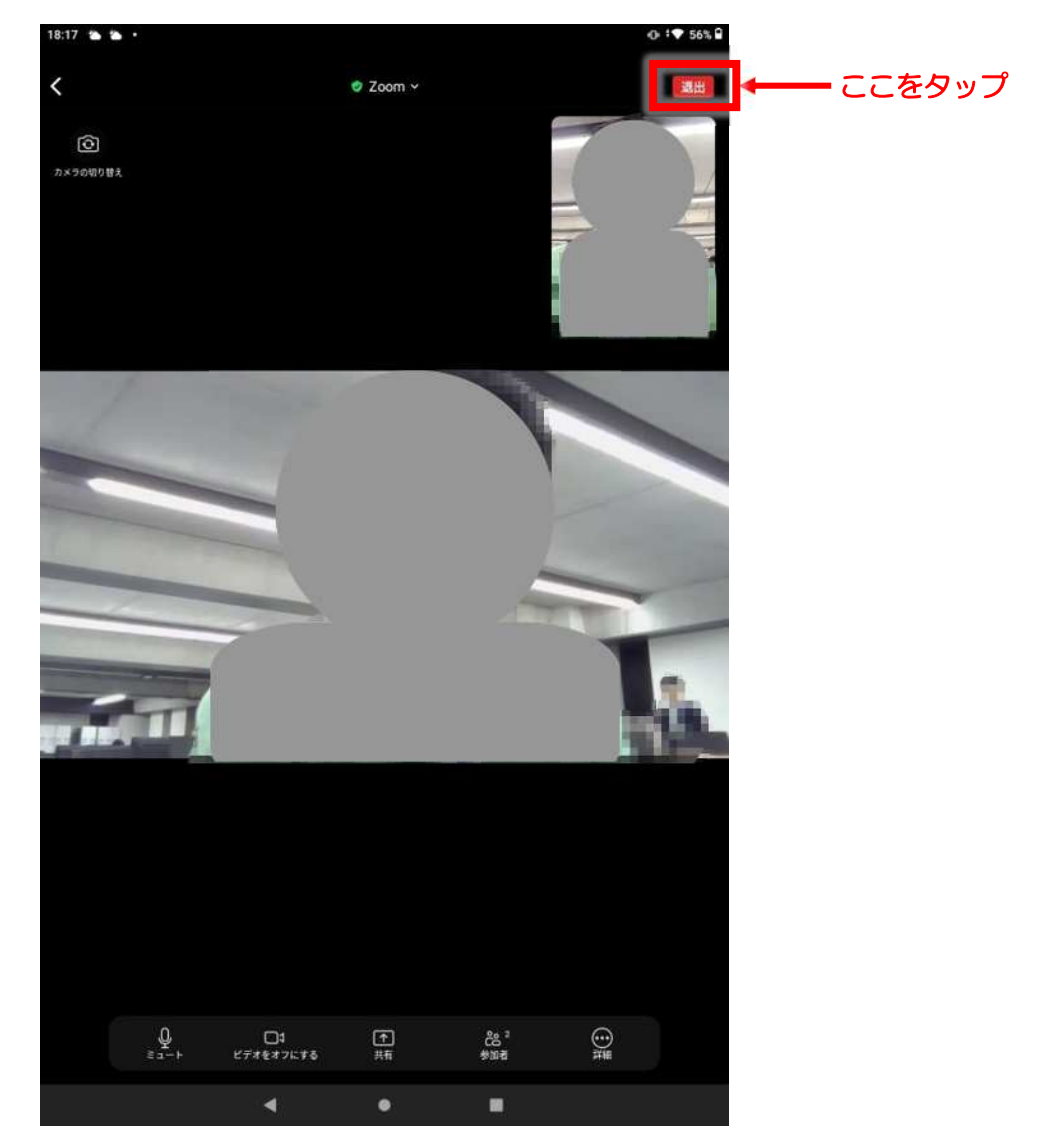

#### ◆注意事項

本マニュアルは操作の一例を示したものです。お使いの機種やZoomのバージョンにより本マニュアルとは一部表現が異なる場合があります。
 操作で分からないところがある場合は、ZoomのHPにあるご利用ガイド等もご参照ください。

https://support.zoom.us/hc/ja/categories/200101697

#### ◆免責事項

- ・本マニュアルは予告なく変更する場合があります。
- ・本マニュアルに掲載されている情報には充分に注意を払っておりますが、その内容について保証するものではありません。
- ・本マニュアルを使用したことにより生じたいかなる損害または費用についても、市は 責任を負うものではありません。